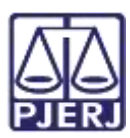

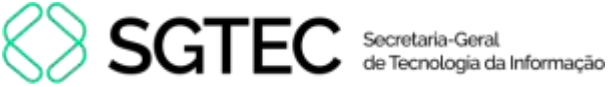

Dica de Sistema

# Autenticação de Duplo Fator

SEI - Processo Administrativo Eletrônico (Usuários Internos)

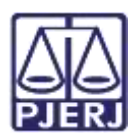

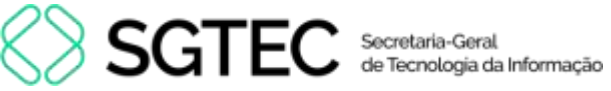

# **SUMÁRIO**

| 1.  | Introdução                               | 3  |
|-----|------------------------------------------|----|
| 2.  | Autenticação de Duplo fator              | 3  |
| 2.1 | Cadastro                                 | 3  |
| 2.2 | Instalação do Aplicativo de Autenticação | 4  |
| 2.3 | Leitura do QR Code                       | 5  |
| 2.4 | Configuração Manual do Código            | 5  |
| 2.5 | Finalização do Cadastro                  | .7 |
| 3.  | Login com a Autenticação em dois Fatores | 8  |
| 4.  | Histórico de Versões1                    | 1  |

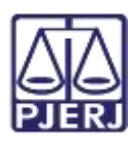

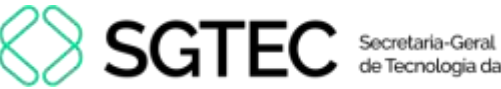

# de Tecnologia da Informação

# Autenticação de Duplo Fator

### 1. Introdução

Esta Dica de Sistema apresenta de forma simples o passo a passo para realizar o procedimento da autenticação em dois fatores para usuários internos no sistema SEI.

### 2. Autenticação de Duplo fator

#### 2.1Cadastro

Para realizar a Autenticação de Duplo Fator, na área de login do sistema SEI, informe o Login e Senha de acesso, e logo após, clique na opção autenticação em dois fatores.

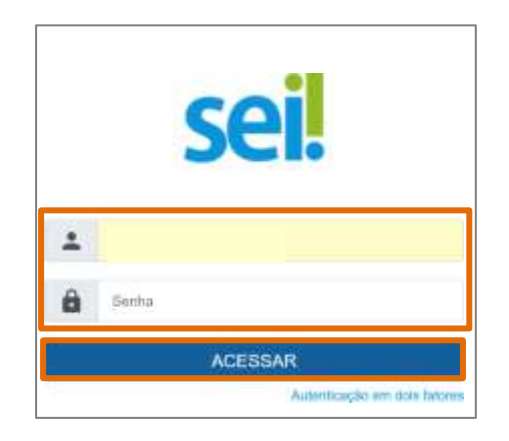

Figura 1 - Tela de Login e Senha

Será habilitada a tela trazendo informações para configurar o recurso de segurança. Clique na opção prosseguir para continuar com a configuração, ou cancelar para encerrar procedimento.

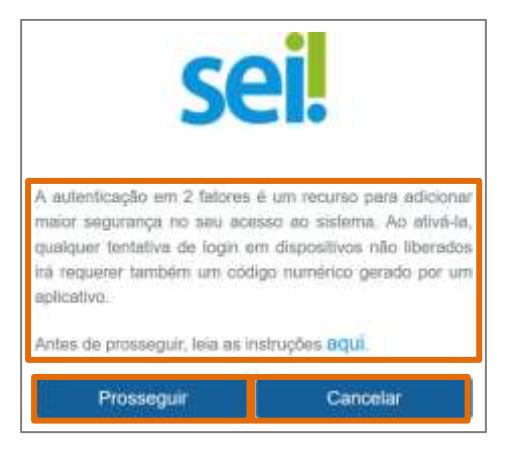

Figura 2 - Tela de Configuração

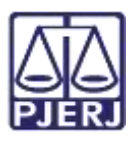

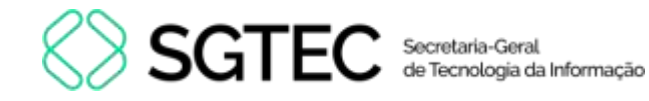

Após clicar em **Prosseguir**, o sistema exibirá uma mensagem, e caso <u>não tenha feito o</u> <u>procedimento mencionado</u>, basta ignorá-la clicando em **Ok**.

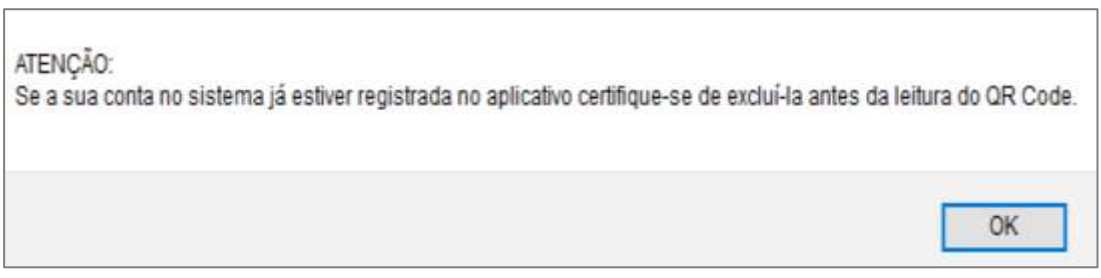

Figura 3 - Mensagem de Atenção

O sistema vai gerar um QR code.

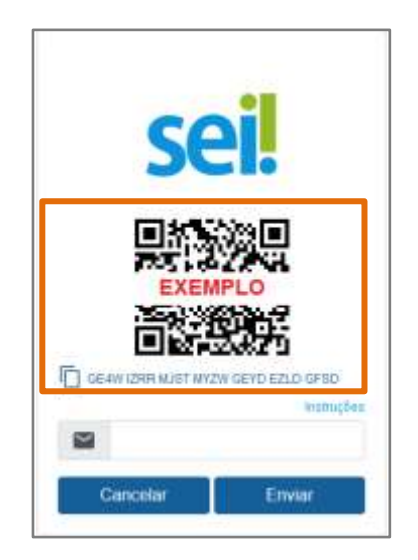

Figura 4 - Tela do QR Code

#### 2.2 Instalação do Aplicativo de Autenticação

Para prosseguir com a configuração e com a leitura do QR Code, será necessário instalar em seu smartphone o aplicativo **Microsoft Authenticator** para autenticação em duas etapas, através da loja de aplicativo **Apple Store** ou **Google Play**.

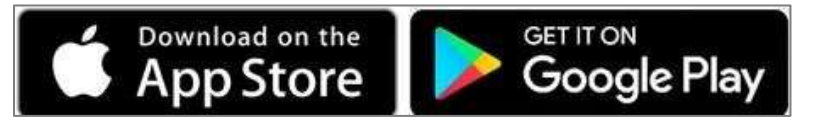

Figura 5 - Plataformas para Download do App.

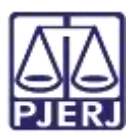

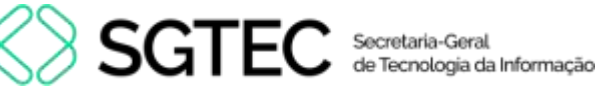

#### 2.3 Leitura do QR Code

Após efetuar o download do aplicativo, abra o aplicativo e encontre a opção para leitura do QR Code.

Clique em Iniciar Configuração, Ler código de barras e selecione ok, dando a permissão para que o aplicativo tenha acesso a câmera do smartphone.

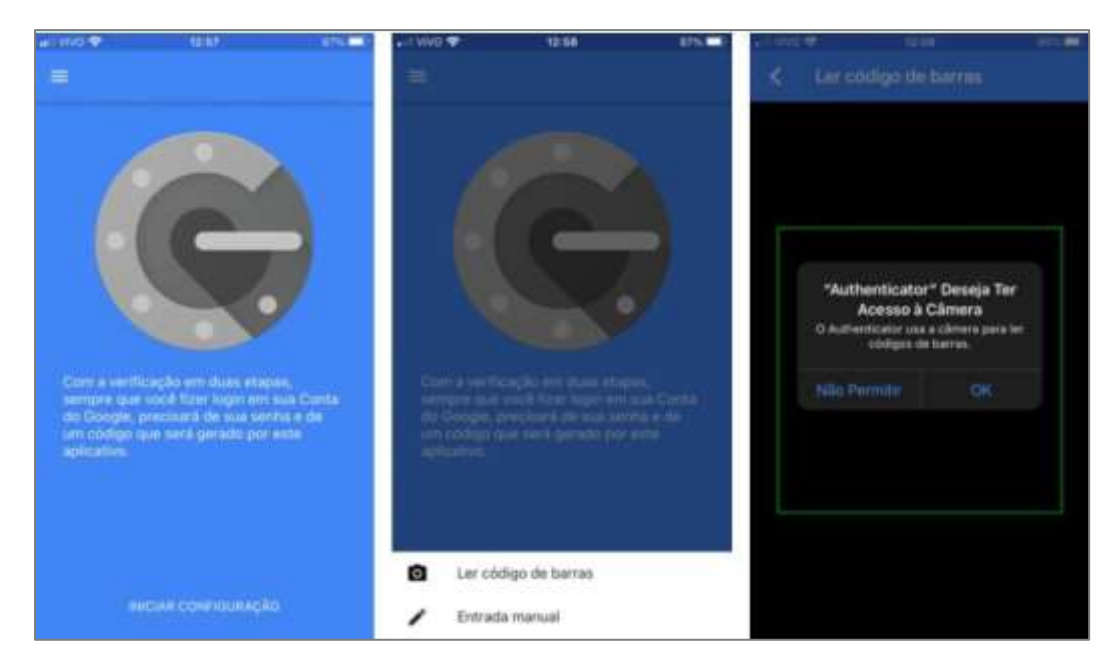

Figura 6 - Tela do Authenticator

Após permitir que o aplicativo tenha acesso a câmera do smartphone, aponte a câmera para o QR code que estará sendo exibido na tela e adicione a conta ao aplicativo.

#### 2.4 Configuração Manual do Código

Caso não esteja conseguindo efetuar a leitura do QR Code, realize o acesso de forma manual. Clique na opção Entrada Manual.

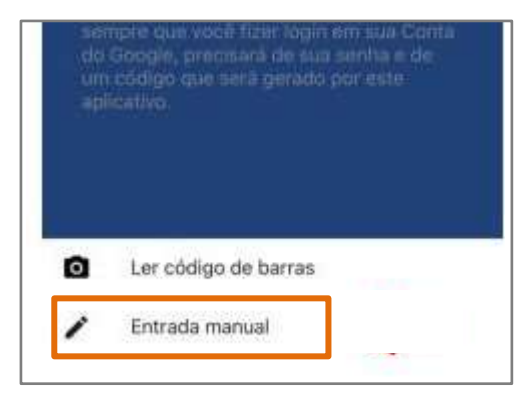

Figura 7 - Entrada manual.

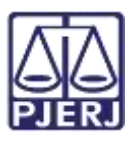

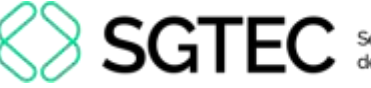

Clique sobre o código alfanumérico que está sendo exibido logo abaixo do código QR para copiá-lo. Em seguida, cole-o no aplicativo de autenticação e clique em Adicionar.

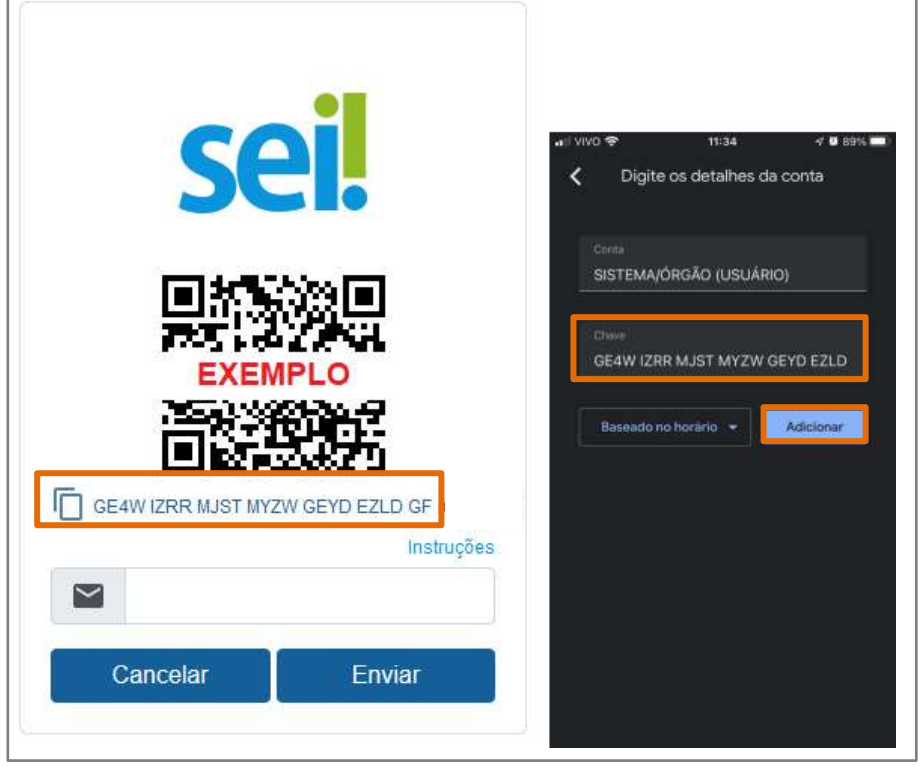

Figura 8 - Inserindo chave manual.

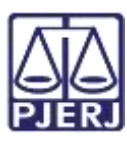

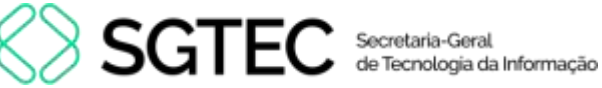

#### 2.5 Finalização do Cadastro

Para finalizar o cadastro, informe um endereço de e-mail pessoal, não sendo permitido a utilização do e-mail associado com a instituição. Um exemplo de e-mails que podem ser utilizados são os do (Gmail, Hotmail, Yahoo, entre outros).

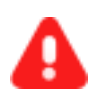

ATENÇÃO: É imprescindível que a Senha de Acesso ao e-mail seja diferente da senha de acesso ao sistema.

Informe o e-mail e clique em Enviar.

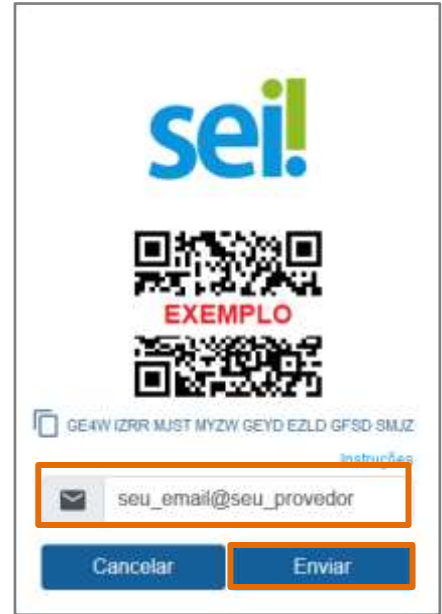

Figura 9 - Tela de Inclusão de E-mail

Será enviado um link de ativação para o endereço de e-mail fornecido, para habilitar a autenticação de dois fatores.

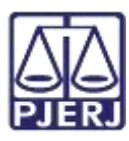

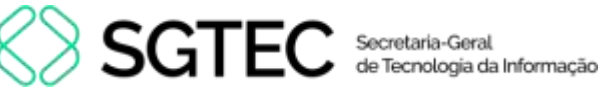

## 3. Login com a Autenticação em dois Fatores

Após a ativação da Autenticação de Dois Fatores, basta acessar o sistema SEI e inserir o login e a senha de acesso ao sistema.

A tela será atualizada solicitando o código numérico gerado no aplicativo autenticador.

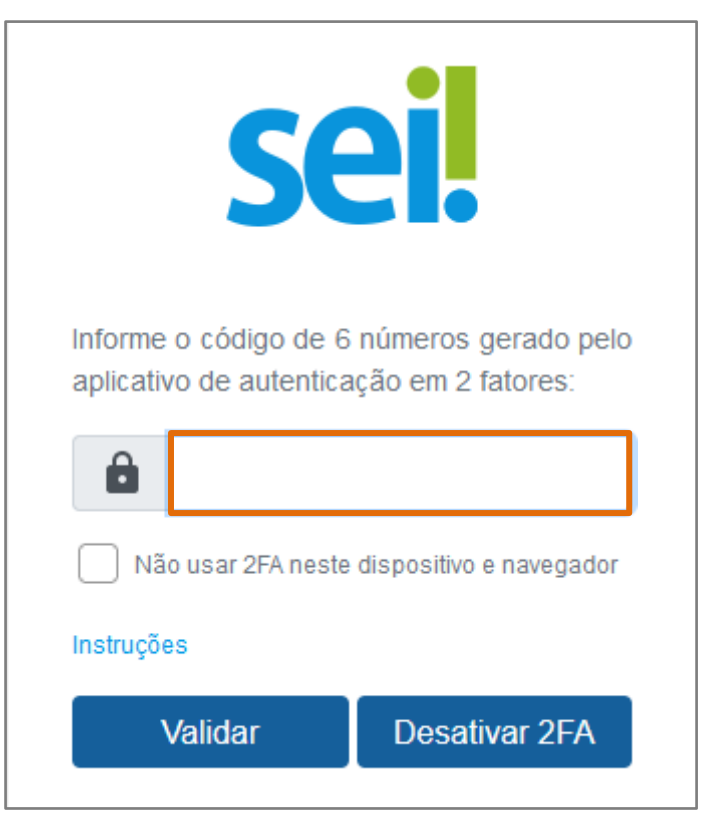

Figura 10 - Tela de Inserção de Código de Acesso

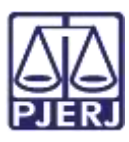

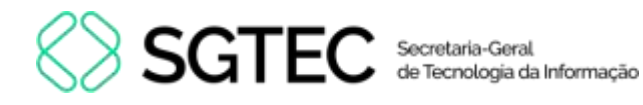

No Aplicativo, caso tenha <u>apenas uma conta cadastrada</u>, ao abri-lo será exibido o **Código** com duração temporária para verificação em dois fatores.

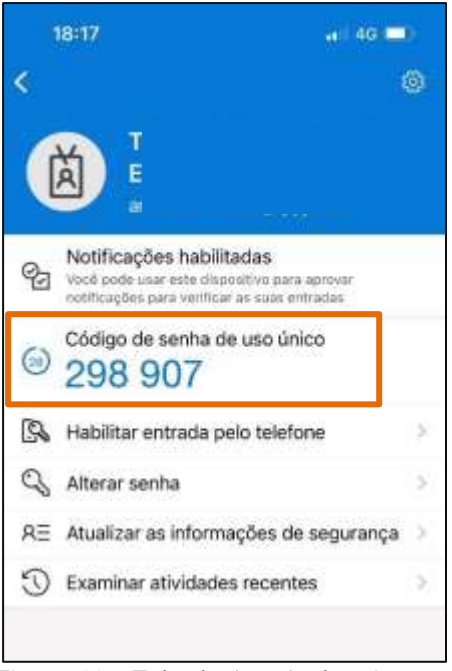

Figura 11 - Tela do App Authenticator.

Se houver <u>mais de uma conta cadastrada no aplicativo</u>, selecione a **conta** e, em seguida, será exibido o **código** temporário de validação.

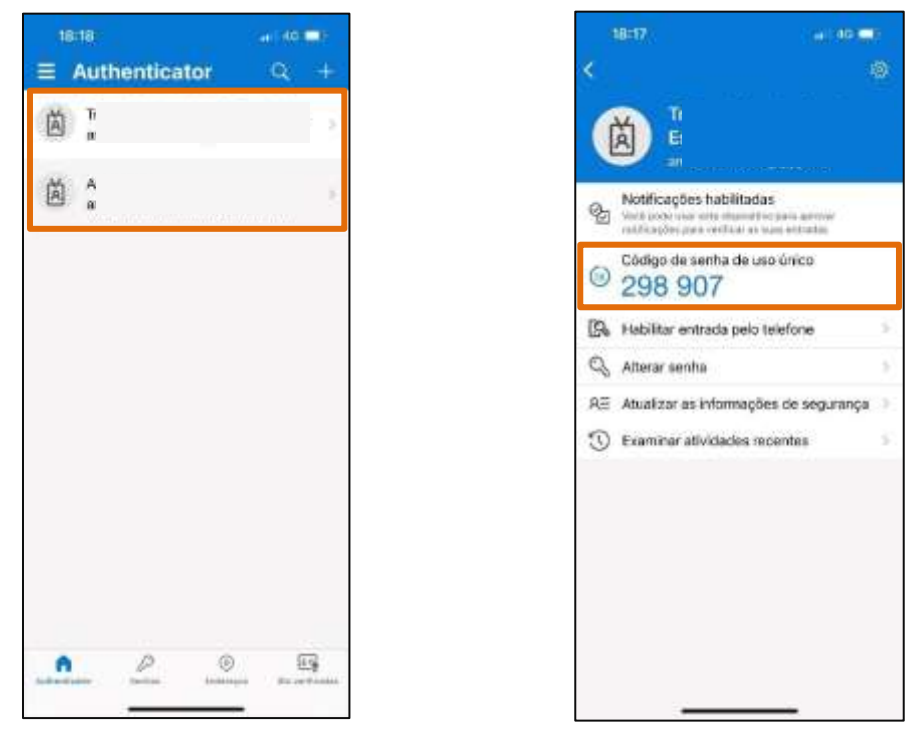

Figura 12 - Aplicativo.

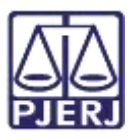

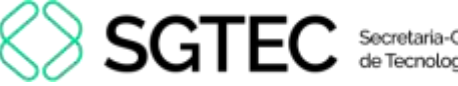

No computador, insira o **código** no aplicativo no campo **Código de Acesso** e clique em **Validar**.

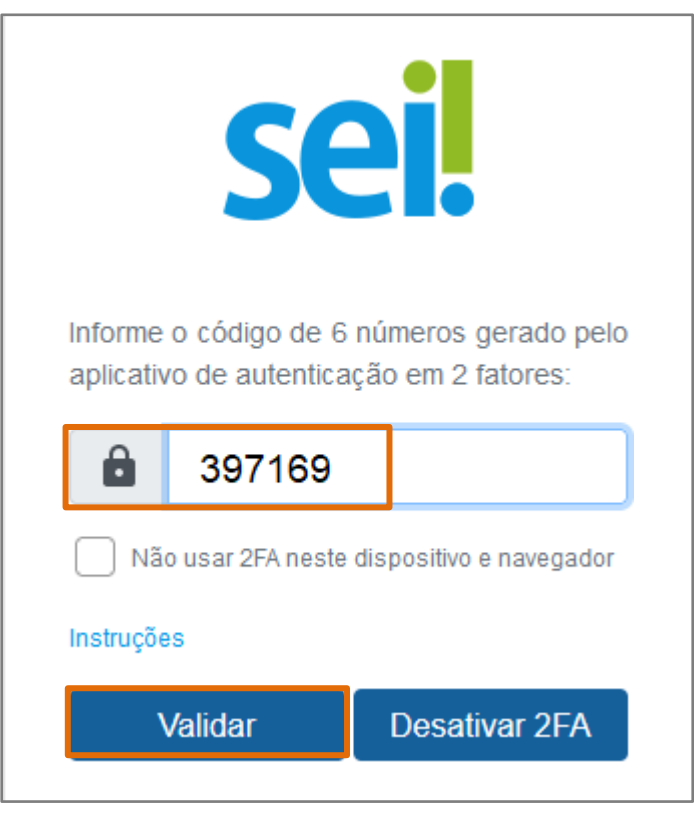

Figura 13 - Tela de Inserção de Código de Acesso

0

**OBSERVAÇÃO:** Vale destacar que ao efetuar o login, será necessário inserir o **código** gerado no aplicativo do smartphone, e o código <u>mudará</u> a cada **trinta segundos.** 

O sistema aceitará qualquer uns dos **códigos gerados nos últimos noventa segundos**, desde que o smartphone esteja com a hora correta.

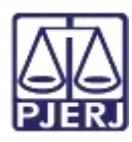

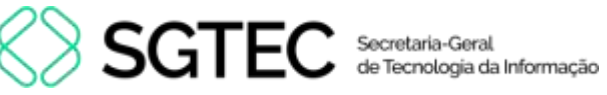

# 4. Histórico de Versões

| Versão | Data       | Descrição da alteração             | Responsável        |
|--------|------------|------------------------------------|--------------------|
| 1.0    | 28/02/2023 | Elaboração do documento.           | Luciana Adolfo.    |
| 1.0    | 28/02/2023 | Revisão de documento e template.   | Amanda Narciso.    |
| 1.1    | 25/07/2024 | Atualização de documento.          | Gabriel Lugon      |
| 1.1    | 26/07/2024 | Revisão ortográfica e de template. | Isabella Oliveira. |